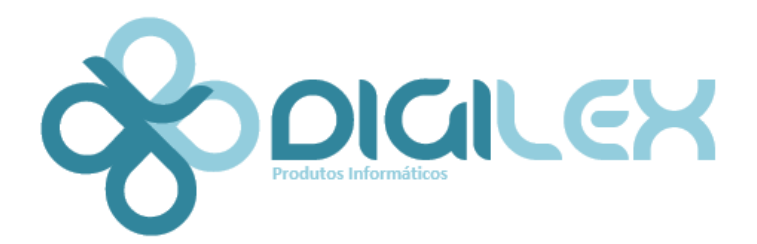

A plataforma informática InforDocWeb 2021 utiliza as mais recentes tecnologias, incorpora a experiência adquirida em cerca de 30 anos de experiência com bases de dados documentais, para além de acolher sugestões de utilizadores.

É um sistema dedicado, ou seja, disponibiliza funcionalidades específicas, consideradas adequadas, para a exploração de toda a informação, de forma simples e intuitiva.

Com esta "ajuda", pretendem-se salientar os processos fundamentais para uma utilização mais eficaz. Para o esclarecimento qualquer dúvida, contate-nos através do email ajuda@infordoc.pt

#### Autenticação em https: codinfo.infordoc.pt

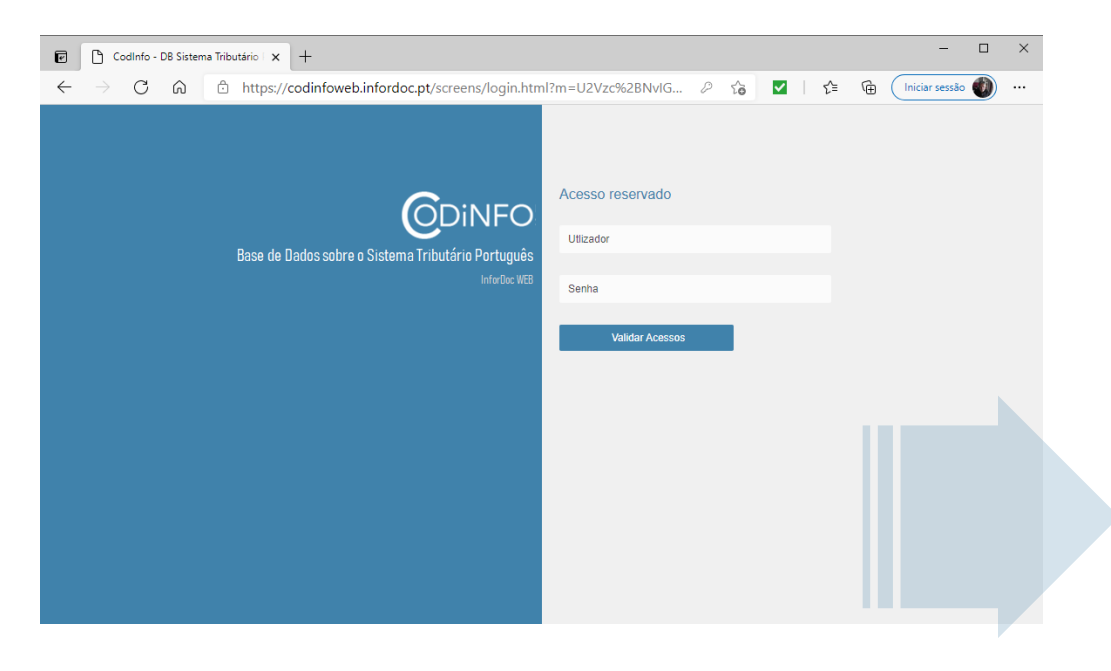

O **menu inicial** apresenta várias opções de acesso rápido a conteúdos específicos da Base de Dados **Codinfo** - InforDoc e também um acesso, de âmbito geral, a todos conteúdos da Base de Dados.

| CodInfo - DB Sistema Tributário 🛛 🗙 🕂                              |                                                                                                    |                                        |  |  |      | - 🗆                    | ×        |
|--------------------------------------------------------------------|----------------------------------------------------------------------------------------------------|----------------------------------------|--|--|------|------------------------|----------|
| $\leftarrow$ $\rightarrow$ $\bigcirc$ $\bigcirc$ https://codinform | Contraction for the state of the state of th |                                        |  |  | £≡ ( | 🗈 🚺 Iniciar sessão 🜒 🔸 |          |
| nicio                                                              | 🕙 Histórico 🛛 🛨 Favo                                                                                                    | oritos 🛛 🔏 Notas Pessoais              |  |  |      | Q Pesquisa Geral       | <b>⊡</b> |
| Código IRC Código IRS                                              | Código IVA Código Contribu                                                                                                    | utivo OUTROS DIPLOMAS                  |  |  |      |                        |          |
|                                                                    | le Dados sobre o Sistem                                                                                                    | a Tributário Português<br>Infordoc WEB |  |  |      |                        |          |
| Destaques   Novidades                                              | Destaques   Novidades Convenções (Dupla tributação)                                                                                                    |                                        |  |  |      |                        |          |
| Inspeção Tributária                                                |                                                                                                    | Legislação                             |  |  |      |                        |          |
| Administração Pública                                              |                                                                                                    | Instruções Administrativas             |  |  |      |                        |          |
| Direito Fiscal                                                     |                                                                                                    | Informações Vinculativas               |  |  |      | Menu Prin              | cipal    |
| Direito Penal Tributário                                           | Ac                                                                                                    | córdãos dos Tribunais Fiscais          |  |  |      |                        | 0.00.    |
| Direito do Trabalho                                                |                                                                                                    | Consulta geral                         |  |  |      |                        |          |
| Segurança Social                                                   |                                                                                                    | Outros diplomas                        |  |  |      |                        |          |
|                                                                    |                                                                                                    |                                        |  |  |      |                        |          |
|                                                                    |                                                                                                    |                                        |  |  |      |                        |          |

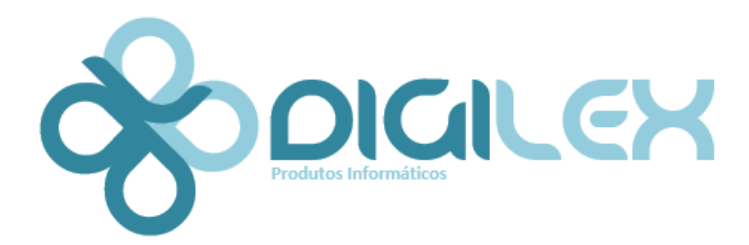

CodInfo InfordocWEB 2021

## **Estrutura Geral**

A plataforma disponibiliza uma barra de acessos rápidos a funcionalidades básicas:

Documentos

- Histórico
- Favoritos

Notas Pessoais

Documentos abertos (em consulta) Documentos consultados – Esta Informação é transportada da sessão anterior Lista de documentos "**marcados como favoritos**" pelo utilizador Lista de documentos com "**Notas Pessoais**" associadas (por utilizador)

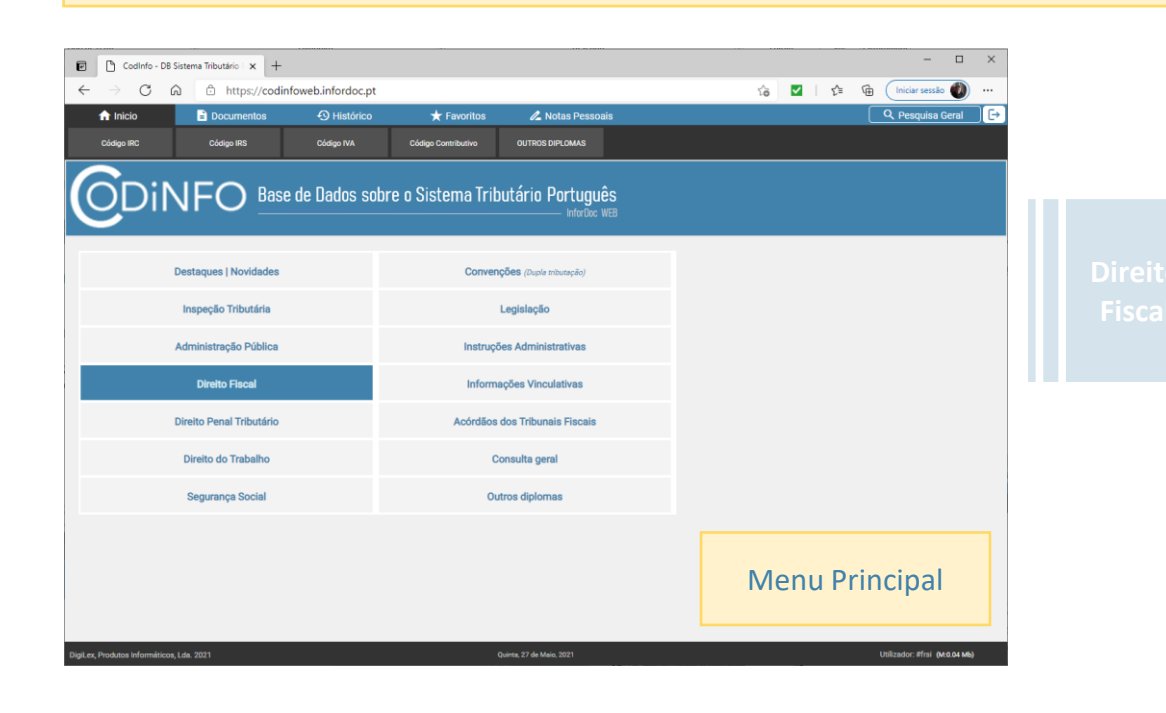

|                                                                                                    | Acess                                                                                                    | Acesso a duas opções de pesquisa:<br>• Pesquisa geral (rápida)<br>• Pesquisa avançada                                                          |                                                                                                    |                                                   |                                                 |                                                                                    |                       |  |
|----------------------------------------------------------------------------------------------------|----------------------------------------------------------------------------------------------------|----------------------------------------------------------------------------------------------------|----------------------------------------------------------------------------------------------------|---------------------------------------------------|-------------------------------------------------|------------------------------------------------------------------------------------|-----------------------|--|
| Codinfo - DB Sistema Tributáric X                                                                                                    | +                                                                                                    |                                                                                                    |                                                                                                    |                                                   |                                                 |                                                                                    | ×                     |  |
| $\leftarrow$ $\rightarrow$ C $\textcircled{a}$ https://cc                                                                                                    | dinfoweb.infordoc.pt                                                                                                    |                                                                                                    |                                                                                                    | îa 🔽                                              | £≜ (                                            | 🗎 🛛 Iniciar sessão 🐠                                                               |                       |  |
| nicio 🖹 Documentos                                                                                                    | O Histórico                                                                                                    | ★ Favoritos                                                                                                    | 🔏 Notas Pessoais                                                                                         |                                                   |                                                 | Q Pesquisa Geral                                                                   | [÷_                   |  |
| Documentos Indices Resultados Pesquisa<br>PicinQisar Gipta 0: - Pessoas colectivas de utilidade (<br>4 (CIRC) Previnsões/PRINCÍPIO DA ESPECIALIZAÇÃO<br>4 [DOUTRINA] Oficio-Circulado n.º 000 904<br>4 [ECAROC] Artigo 1.º Objecto | Diatio Field A to Directo Field IRC - Imp<br>IRC - Imp<br>IRC - Imp<br>IRC - Imp<br>IRC - Imp<br>IRC - Imp<br>IRC - Imp<br>IRC - Imp | cal<br>osto sobre o Rendimento das Pessoa<br>osto sobre o Rendimento das Pessoa<br>O * - Pessoas colectivas de utilidade (<br>Artigo 10.º - Pe | s Colectivas<br>s Colectivas<br>pública e de solidariedade social<br>ssoas colectivas de utilid          | ade pública e de                                  | solidariedad                                    | le social                                                                          | <u>کی</u><br>۲۰۰۱ میں |  |
|                                                                                                    | [Artigo rep<br>1 - Estão<br>a) J                                                                                                    | ISENÇÕES - PESSOAS COLECTIVAS DE L<br>ublicado pelo Decreto-Lei n.º 159/20<br>i sentas de IRC:<br>As pessoas colectivas de utilidade p         | munape pública - instrutuções partici<br>009, de 13 de Julho, aplicável aos p<br>pública administrativa; | ULARES DE SOLIDARIEDADE<br>eríodos que se iniciem | SOCIAL - PESSOAS CO<br>Act<br>em, ou após, 1 de | LECTUTIL PUBL ADMININ,<br>ualizado em: Segunda, 09 de Janeiro,<br>Janeiro de 2010] | .2017                 |  |
|                                                                                                    | c A                                                                                                    | NOTAS PESSOAIS<br>rtigo 10.º - Pessoas colectiva<br>restes de Nota Pessoal                                                                     | is de utilidade pública e de so                                                                          | olidariedade social                               |                                                 | Escrever/Editar Nota                                                               |                       |  |
|                                                                                                    | 2- Al<br>d<br>o<br>3- Al<br>f(<br>e<br>a                                                                                             |                                                                                                    |                                                                                                    |                                                   |                                                 |                                                                                    | as                    |  |
| Pesquisa<br>DigiLer, Produtos Informáticos, Lds. 2021                                                                                                    | Þ                                                                                                    | Sexta, 28 de Maio                                                                                                    | .2021                                                                                                    |                                                   |                                                 | Gravar nota pessoa<br>Utilizador: #frsi (M:0.02 Mb                                 | ais,<br>• •           |  |

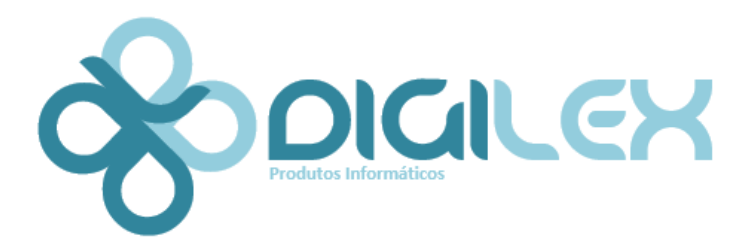

CodInfo InfordocWEB 2021

## Pesquisa rápida | Segmentada

A plataforma disponibiliza uma opção de pesquisa por blocos de documentos. No exemplo, a pesquisa atua exclusivamente sobre o Código do IRC:

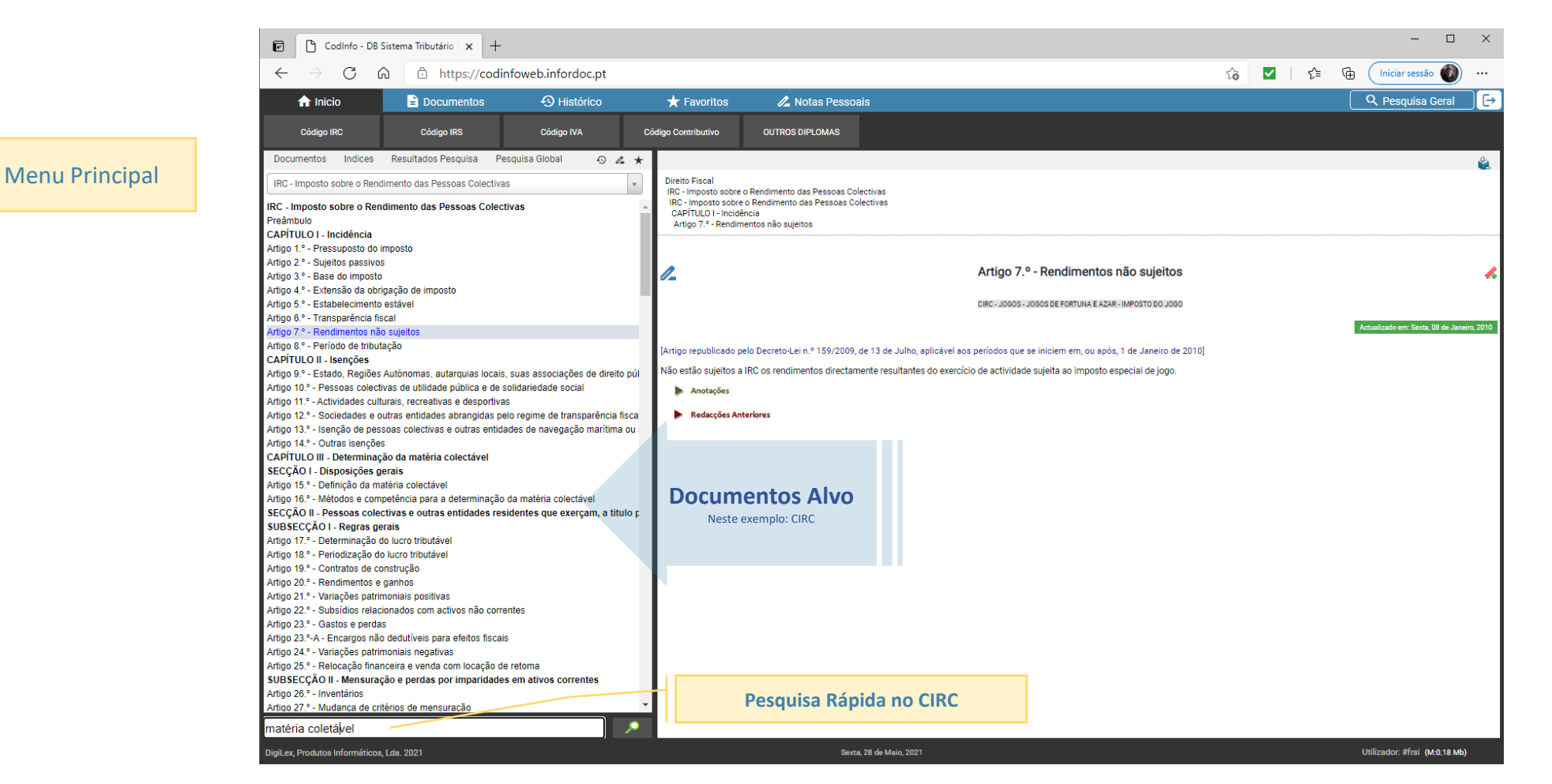

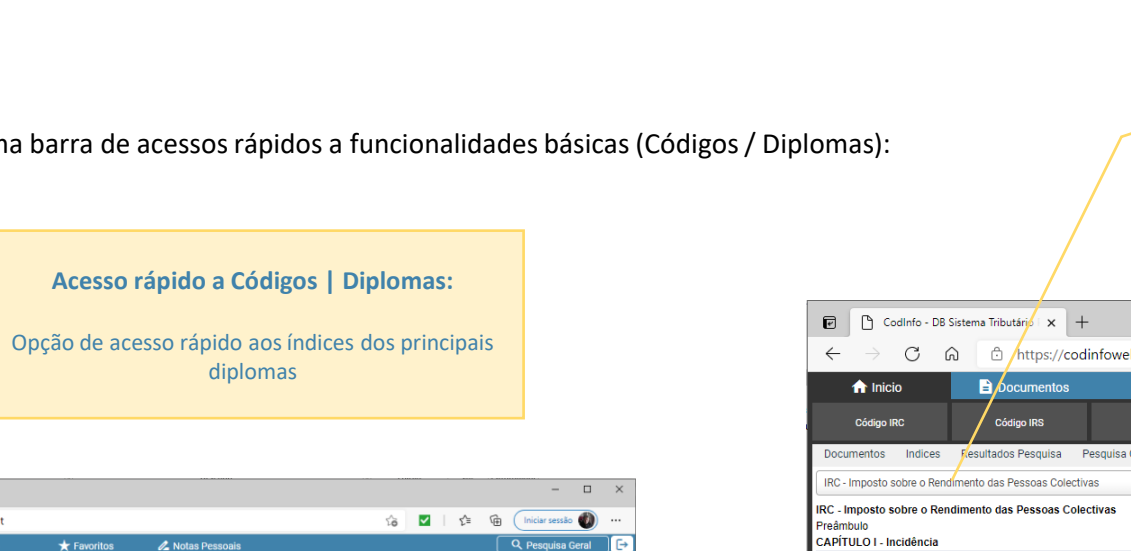

## **Estrutura Geral**

A plataforma disponibiliza uma barra de acessos rápidos a funcionalidades básicas (Códigos / Diplomas):

|                                        | opção de acesso rapido aos il<br>diplomas | i<br>i                            |
|----------------------------------------|-------------------------------------------|-----------------------------------|
| Codiglio - DB Sistema Tributário 🛛 🗙 🕂 |                                           | >                                 |
| C 🛱 🗈 https://codinfoweb.infor         | doc.pt                                    | Go ☑   Ci= Go (Iniciar sessão 🜒 … |
| Intélo 📄 Documentos 🕙 Hi               | tórico 🛧 Favoritos 🖉 Notas Pessoais       | Q. Pesquisa Geral                 |
| Destaques   Novidades                  | Convenções (Duple tributeção)             |                                   |
| Destaques   Novidades                  | Convenções (Dupla tributação)             |                                   |
| Inspeção Tributária                    | Legislação                                |                                   |
| Administração Pública                  | Instruções Administrativas                |                                   |
| Direito Fiscal                         | Informações Vinculativas                  |                                   |
| Direito Penal Tributário               | Acórdãos dos Tribunais Fiscais            |                                   |
| Direito do Trabalho                    | Consulta geral                            |                                   |
| Segurança Social                       | Outros diplomas                           |                                   |
|                                        |                                           |                                   |
|                                        |                                           | Menu Principal                    |

#### Seleção de Diplomas | Códigos Nesta opção de consulta, está sempre presente a possibilidade de selecionar outro diploma, de forma rápida \_ 🏠 🔽 | 🗲 🕞 🚺 Iniciar sessão 🌒 https://codinfoweb.infordoc.pt Q Pesquisa Geral Histórico + Favoritos 🔏 Notas Pessoais OUTROS DIPLOMAS Código IVA Código Contributivo Documentos Indices Resultados Pesquisa Pesquisa Global Ð 0. Direito Eiscal IRC - Imposto sobre o Rendimento das Pessoas Colectivas IRC - Imposto sobre o Rendimento das Pessoas Colectivas CAPÍTULO I - Incidência Artigo 1.º - Pressuposto do imposto Artigo 1.º - Pressuposto do imposto Artigo 2.º - Sujeitos passivos Artigo 1.º - Pressuposto do imposto Artigo 3.º - Base do imposto Artigo 4.º - Extensão da obrigação de imposto Artigo 5.º - Estabelecimento estável CIRC - PRESSUPOSTOS DO IMPOSTO Artigo 6.º - Transparência fiscal o em: Sexta, 08 de Janeiro, 20 Artigo 7.º - Rendimentos não sujeitos Artigo 8.º - Período de tributação [Artigo republicado pelo Decreto-Lei n.º 159/2009, de 13 de Julho, aplicável aos períodos que se iniciem em, ou após, 1 de Janeiro de 2010] CAPÍTULO II - Isenções imposto sobre o rendimento das pessoas colectivas (IRC) incide sobre os rendimentos obtidos, mesmo quando provenientes de actos ilícitos, no período de Artigo 9.º - Estado, Regiões Autónomas, autarquias locais, suas associações de direito pú tributação, pelos respectivos sujeitos passivos, nos termos deste Código Artigo 10.º - Pessoas colectivas de utilidade pública e de solidariedade social Artigo 11.º - Actividades culturais, recreativas e desportivas Anotações Artigo 12.º - Sociedades e outras entidades abrangidas pelo regime de transparência fisca Redacções Anteriores Artigo 13.º - Isenção de pessoas colectivas e outras entidades de navegação marítima ou Artigo 14.º - Outras isenções CAPÍTULO III - Determinação da matéria colectável SECÇÃO I - Disposições gerais Artigo 15.º - Definição da matéria colectável Artigo 16.º - Métodos e competência para a determinação da matéria colectável SECÇÃO II - Pessoas colectivas e outras entidades residentes que exerçam, a título SUBSECÇÃO I - Regras gerais Artigo 17.º - Determinação do lucro tributável Artigo 18.º - Periodização do lucro tributável Artigo 19.º - Contratos de construção Artigo 20.º - Rendimentos e ganhos Artigo 21.º - Variações patrimoniais positivas Artigo 22.º - Subsídios relacionados com activos não correntes Artigo 23.º - Gastos e perdas Artigo 23.º-A - Encargos não dedutíveis para efeitos fiscais Artigo 24.º - Variações patrimoniais negativas Pesquisa. igiLex, Produtos Informáticos, Lda. 2021 Utilizador: #frsi (M:0.07 Mb)

# Utilização da plataforma informática

CodInfo InfordocWEB 2021

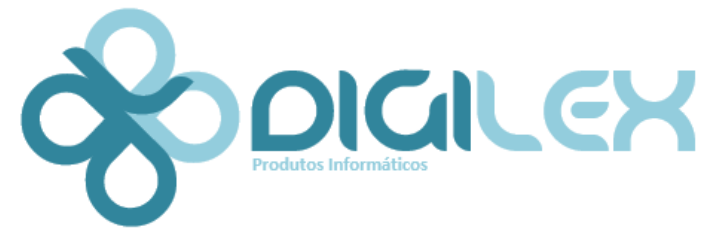

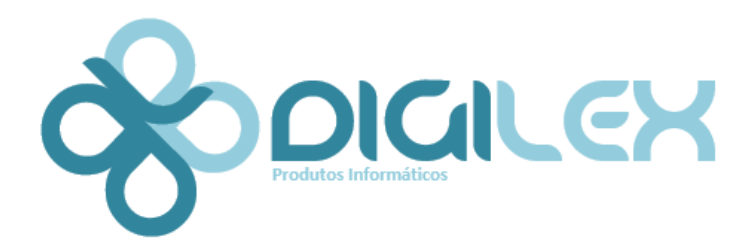

CodInfo InfordocWEB 2021

#### Pesquisa Geral e Avançada

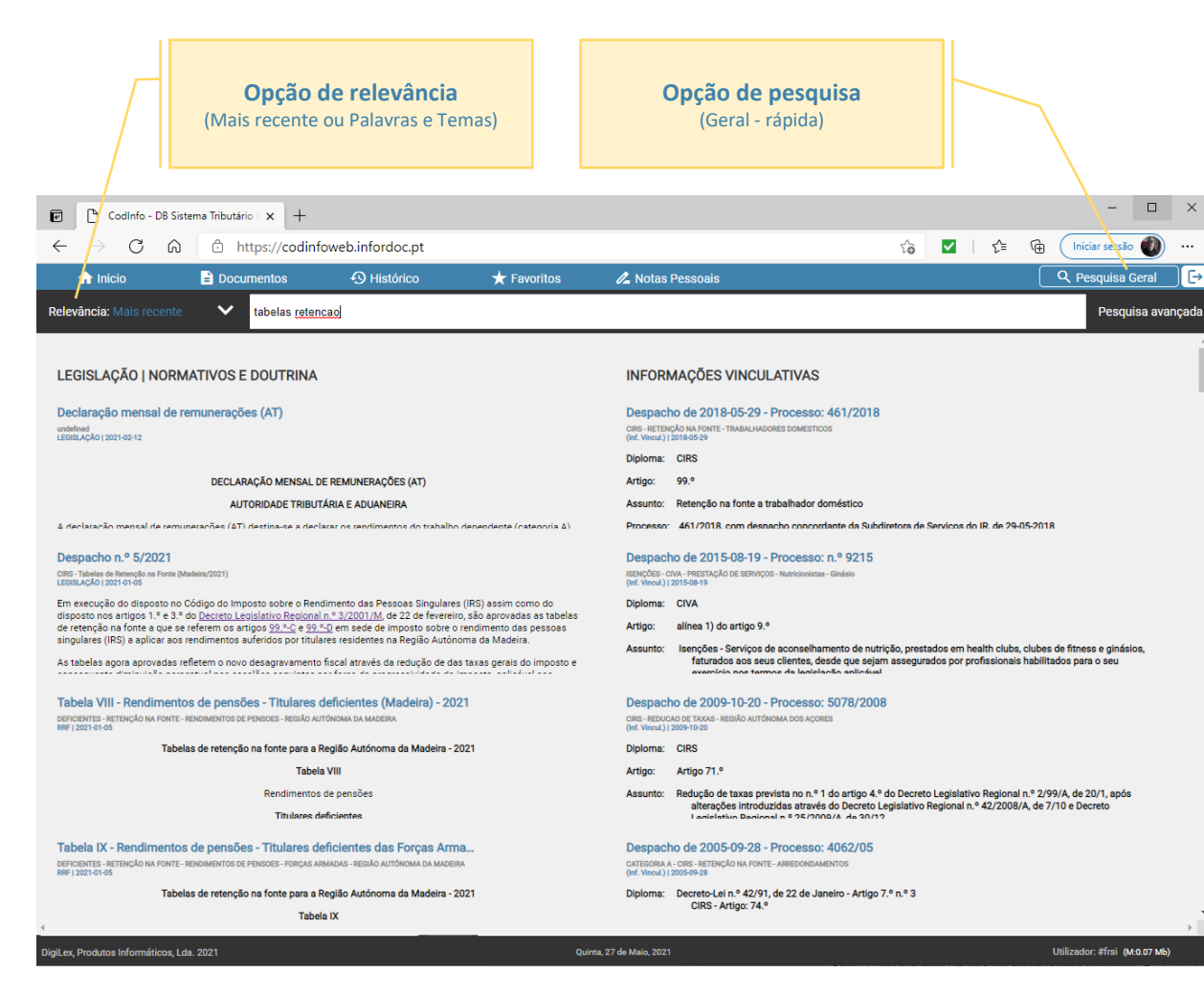

## **Pesquisa Geral**

Nesta opção de pesquisa, os documentos encontrados são exibidos em duas colunas:

- Legislação, Normativos e Doutrina
- Informações Vinculativas (documentos filtrados da lista geral de resultados)

#### Sintaxe | Opções de pesquisa:

Encontrar frase(s):

"frase a pesquisar"

Palavras e suas derivações: sociedade\* irregular\* (neste exemplo, pesquisa plurais)

Importante: O asterisco [\*] deve ficar ligado à palavra a pesquisar, sem espaço

**Operadores** (exemplo):

Pesquisa: +sociedade -irregular (documentos que contenham sociedade e que não contenham irregular)

Importante: Os operadores devem ficar ligados à palavra a pesquisar, sem espaço

Consulta de um documento:

Ao consultar um documento da lista, o sistema transporta os documentos da coluna selecionada, para a lista esquerda (conforme a imagem):

| ☆ Inicio                                                                                                    | Documentos                                                                                                    | Histórico                                                                                                    | ★ Favoritos                                                                                                    | 🖉 Notas Pessoais                                                                                  |                                                               | (                                   | Q Pesquisa Geral                      | [→       |
|----------------------------------------------------------------------------------------------------|----------------------------------------------------------------------------------------------------|----------------------------------------------------------------------------------------------------|----------------------------------------------------------------------------------------------------|---------------------------------------------------------------------------------------------------|---------------------------------------------------------------|-------------------------------------|---------------------------------------|----------|
| Relevância: Mais recen                                                                                                    | te 🗸 tabelas rete                                                                                                    | ncao                                                                                                    |                                                                                                    |                                                                                                   |                                                               |                                     | Pesquisa ava                          | ançada   |
| Documentos Indices                                                                                                    | Resultados Pesquisa Pes                                                                                                    | quisa Global 🛛 🕤 💪 ★                                                                                                    |                                                                                                    |                                                                                                   |                                                               |                                     |                                       | <b>*</b> |
| [2021-02-12] Declaração me<br>[2021-01-05] Despacho n.º 5<br>[2021-01-05] Tabela VIII - Re<br>[2021-01-05] Tabela IX - Ren<br>[2021-01-05] Tabela IX - Ren       | nsal de remunerações (AT)<br>/2021<br>ndimentos de pensões - Titulare<br>dimentos de pensões - Titulares                                                                                             | as deficientes (Madeira) - 2021<br>s deficientes das Forças Armadas (                                                                                                    | Direlto Fiscal<br>IRS - Imposito solve o Rendimento das Pessoas Singulares<br>Tabelas Referção na Forne<br>Madeira<br>Tabela VII - Panôsea (Madeira) - 2021 |                                                                                                   |                                                               |                                     |                                       |          |
| [2021-01-05] Tabela IV - Trab<br>[2021-01-05] Tabela VI - Trab<br>[2021-01-05] Tabela VI - Trab<br>[2021-01-05] Tabela V - Trab<br>[2021-01-05] Tabela V - Trab  | alho dependente - Não casado<br>alho dependente - Casado dois<br>alho dependente - Casado único                                                                                                    | - Deficiente (Madeira) - 2021<br>titulares - Deficiente (Madeira) - 20<br>titular - Deficiente (Madeira) - 202<br>titular (Madeira) - 2021                                                | 0_                                                                                                    | Tabela                                                                                            | VII - Pensões (Madeira)                                       | - 2021                              |                                       | <b>*</b> |
| [2021-01-05] Tabela II - Trab<br>[2021-01-05] Tabela III - Trab<br>[2021-01-05] Tabela I - Traba<br>[2020-12-29] Circular n.º 9/2                                | alho dependente - Casado drito<br>alho dependente - Não casado (i<br>020                                                                                                    | titulares (Madeira) - 2021<br>Madeira) - 2021                                                                                                    |                                                                                                    | PENSÕES - RE                                                                                      | ENÇÃO NA FONTE - REGIÃO AUTÓNOMA                              | A DA MADEIRA                        | tualizado em: Sexta, 08 de Janeiro, ; | 2021     |
| [2020-12-28] Despacho n.º 1<br>[2020-12-28] Tabela VIII - Re<br>[2020-12-28] Tabela IX - Ren<br>[2020-12-28] Tabela VII - Per                                    | 2607/2020<br>ndimentos de pensões - Titulare<br>dimentos de pensões - Titulare<br>sões (Açores) - 2021                                                                                               | es deficientes (Açores) - 2021<br>s deficientes das Forças Armadas (                                                                                                    |                                                                                                    | Tabelas de retenção                                                                               | na fonte para a Região Autónom<br>Tabela VII<br>Pensões       | a da Madeira - 2021                 |                                       |          |
| [2020-12-28] Tabela IV - 1742<br>[2020-12-28] Tabela V - Trab<br>[2020-12-28] Tabela V - Trab<br>[2020-12-28] Tabela I - Traba<br>[2020-12-28] Tabela III - Trab | aino dependente - Não Casado<br>alho dependente - Casado únici<br>alho dependente - Casado dois<br>lho dependente - Não casado (/<br>alho dependente - Casado dois<br>alho denendente - Casado único | - uenciente (Açores) - 2021<br>o titular - Deficiente (Açores) - 2021<br>titulares - Deficiente (Açores) - 2021<br>Açores) - 2021<br>titulares (Açores) - 2021<br>titular (Açores) - 2021 |                                                                                                    | Remuneração Mensal           Euros           Até 686,00           Até 705,00           Até 765,00 | Casado dois titulares / Não<br>casado<br>0,0%<br>1,8%<br>2,8% | Casado único titular<br>C<br>C<br>C | ,0%<br>,0%                            |          |

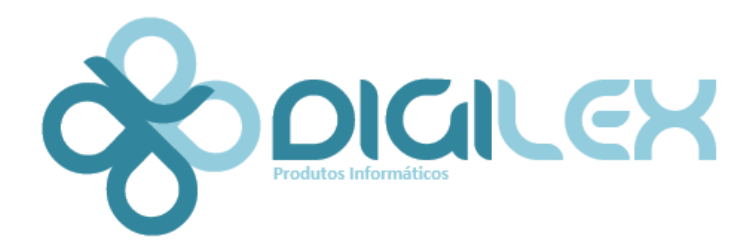

CodInfo InfordocWEB 2021

## Pesquisa Geral e Avançada

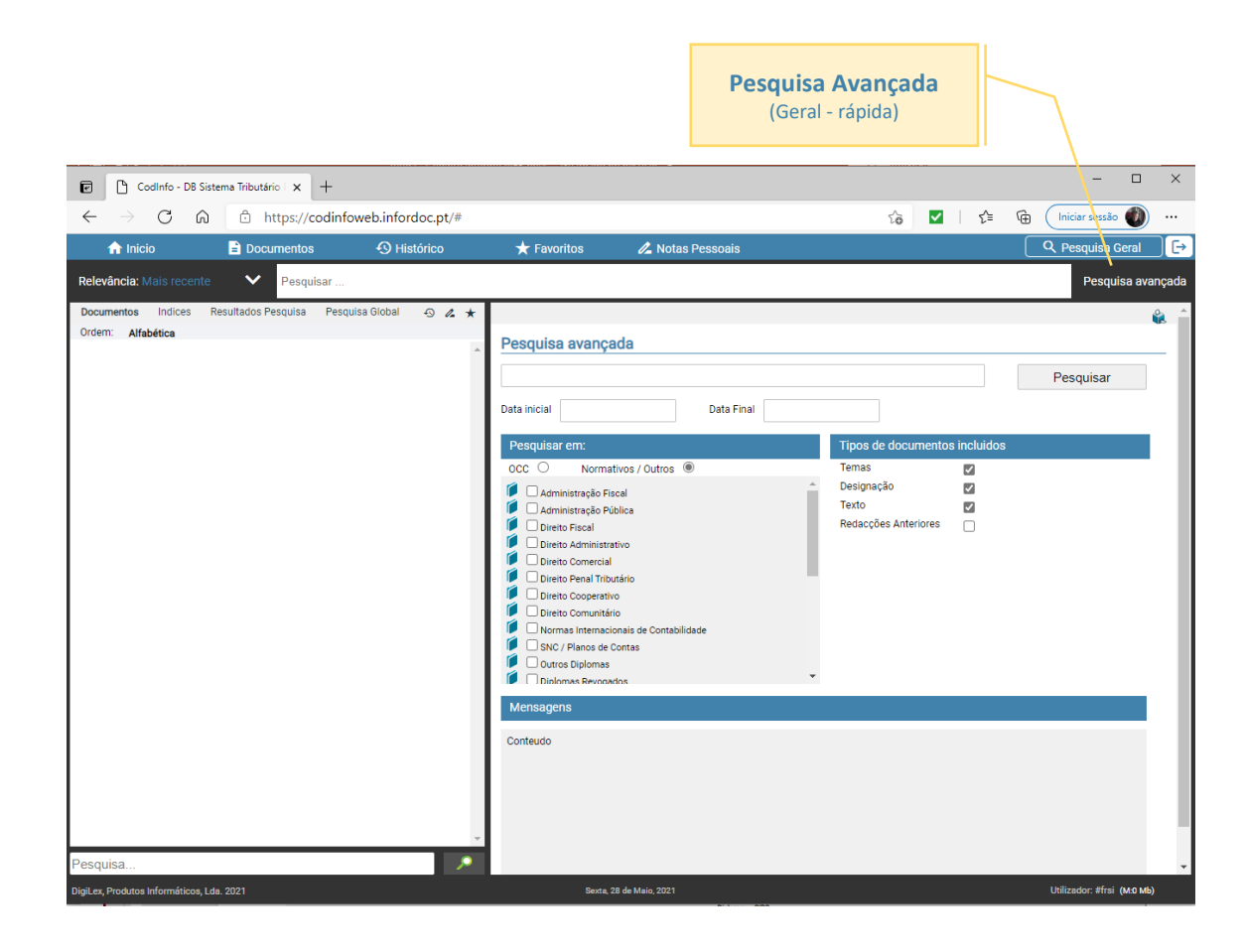

## Pesquisa Avançada

Nesta opção de pesquisa, estão disponíveis vários filtros:

- Intervalo de datas
- Âmbito da pesquisa
- Campos a pesquisar

#### Sintaxe:

Encontrar frase(s):

"frase a pesquisar"

#### **Resultados:**

A ordenação dos resultados da pesquisa podem ser ordenados, conforme a imagem:

| <ul> <li>Codinfo - D8 Sistema Tributário x +</li> <li>← → C A A A A A A A A A A A A A A A A A A</li></ul>                                                                                                    |                                                                                                    | Alteração da ordem<br>(Data   Alabética   Temas) |                                                                             | n G         | - 🛛                         | ×     |
|----------------------------------------------------------------------------------------------------|----------------------------------------------------------------------------------------------------|--------------------------------------------------|-----------------------------------------------------------------------------|-------------|-----------------------------|-------|
| 🔒 Inicio 📄 Documentos 🕤 Históriso                                                                                                    | 🛨 Favoritos 🛛 🔏 Nota                                                                                                    |                                                  |                                                                             |             | Q Pesquisa Geral            | ][→   |
| Relevância: Mais recente 🗸 Pesquisar                                                                                                    |                                                                                                    |                                                  |                                                                             |             | Pesquisa ava                | nçada |
| Documento         Indices         resultation of residual         Periquital Biological         Image: Control of the second of the second | Pesquisa avançada         sociedades irregulares         Jati nicial         Deta nicial         OC       Normátiva o notes         Pequísar ent         OC       Normátiva o notes         O contes nicial       Ontes nicial do contestiva         O contes nicial       Ontes nicial do contestiva         O contes nicial       Ontes nicial do contestiva         O contes nicial       Ontes nicial do contestiva         O contes nicial       Ontes nicial do contestiva         O contes nicial do contestiva       Ontes nicial do contestiva         O contes nicial do contestiva       Ontes nicial do contestiva         O contes nicial do contestiva       Ontes nicial do contestiva         O contes nicial do contestiva       Ontes nicial do contestiva         O contes nicial do contestiva       Ontes nicial do contestiva         O contes nicial do contestiva       Ontes nicial do contestiva         O contes nicial do contestiva       Ontes nicial do contestiva         O contes nicial do contestiva       Ontes nicial do contestiva         O contes nicial do contestiva       Ontes nicial do contestiva         O contes nicial do contestiva       Ontes nicial do contestiva         O contestiva do contestiva       Ontes nicontestiva         O contestiva | Opta Final                                       | Tipos de documentos<br>Temas<br>Designação<br>Texto<br>Redacções Anteriores | s incluidos | Pesquisar                   |       |
| DigiLex, Produtos informáticos, Eda. 2021                                                                                                    | Sexta, 28 de Maio, 2021                                                                                                    |                                                  |                                                                             |             | Ounzador: #Trsi (M:0.05 Mb) |       |

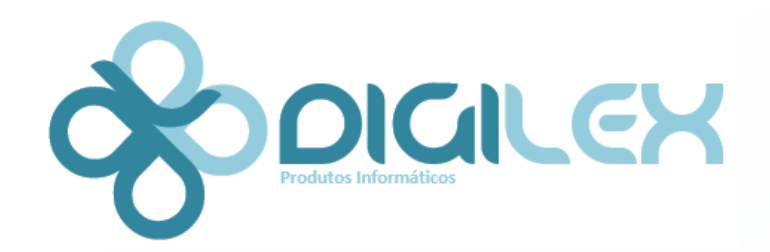

CodInfo InfordocWEB 2021

# **Bom Trabalho!**